### PAGOS APP LUCIA

# LUCIA: LA NUEVA APP CON LA QUE PUEDES PAGAR EN MINUTOS

### IOLVÍDATE DE LAS COLAS, AHORA REALIZAR TUS PAGOS ES MUCHO MÁS SENCILLO!

Te presentamos **LUCIA**, una exclusiva App con la que podrás realizar el pago de tus pensiones de una manera rápida y sencilla, evitando las colas del banco o cajas de la universidad.

#### ALGUNOS BENEFICIOS DE LUCIA:

- Es una App muy sencilla de manejar. Con solo unos pasos podrás realizar tus operaciones.
- Puedes realizar el pago de tus pensiones mediante a App, usando una tarjeta de crédito o débito VISA (próximamente también contaremos con el sistema MASTERCARD).
- Total flexibilidad para realizar tus operaciones en el lugar y momento que lo desees.
- Los pagos efectuados mediante nuestra App, se verán reflejados en el sistema de pagos de la universidad de manera automática.
- La boleta por el pago efectuado será enviada al correo que indiques, de forma inmediata.
- En caso desees una factura, deberás enviar el mismo día que efectuaste el pago, un correo a: cajayfacturacion@cientifica.edu.pe adjuntando la boleta de pago. Recuerda hacerlo en el horario de 8 a.m. a 6 p.m. de lunes a viernes.
- Nuestra App es segura, por lo que podrás realizar tus transacciones y operaciones virtuales sin temor a clonaciones o pérdida de información.
- Próximamente, también podrás realizar el pago de tus trámites mediante la App.

### **IDESCARGA YA TU APP CIENTÍFICA!**

Disponible para iOS y Android

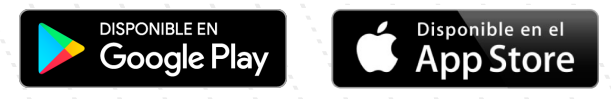

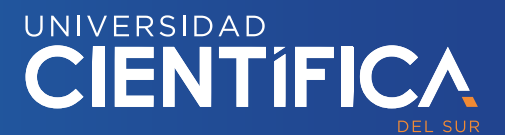

## PAGOS APP LUCIA

### ¿CÓMO DESCARGAR Y USAR LUCIA?

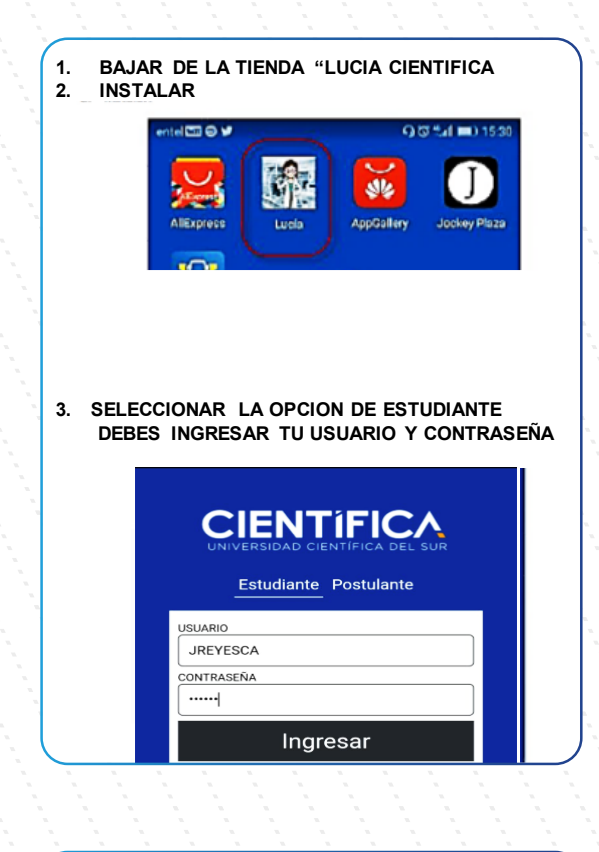

| 4. DAMOS CLICK EN EMPEZAR |                                                                                                  |   |
|---------------------------|--------------------------------------------------------------------------------------------------|---|
|                           | Lucia<br>Educación                                                                               | ∢ |
|                           | ¡Bienvenid@ Josselyne SOY Lucía<br>El asistente virtual de la<br>Universidad Científica del Sur! |   |
|                           | Mejoras TÚ. Mejora el mundo.                                                                     |   |
|                           | Presiona EMPEZAR para atenderte:                                                                 |   |
|                           | EMPEZAR                                                                                          |   |

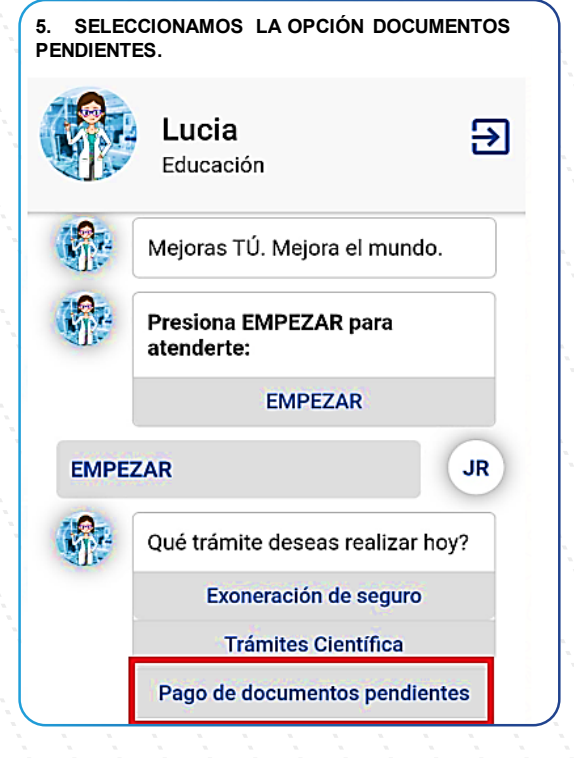

| 5. LUEGO DAMOS CICK EN VER PAGOS<br>PENDIENTES. |                                                                             |   |  |  |
|-------------------------------------------------|-----------------------------------------------------------------------------|---|--|--|
|                                                 | Lucia Educación                                                             | ] |  |  |
| 4.0                                             | trámites                                                                    |   |  |  |
|                                                 | Constancia de estudios                                                      |   |  |  |
|                                                 | Constancia de matricula                                                     |   |  |  |
| Pago de documentos pendientes JR                |                                                                             |   |  |  |
|                                                 | Estamos procediendo a validar tu<br>estado financiero con la<br>universidad |   |  |  |
|                                                 | <b>Deudas Pendientes</b><br>Realiza tus pagos con total<br>seguridad.       |   |  |  |
|                                                 | Ver Pagos Pendientes                                                        |   |  |  |
|                                                 |                                                                             | / |  |  |

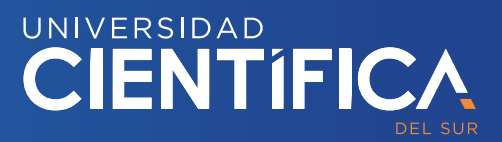

# PAGOS APP LUCIA

### ¿CÓMO DESCARGAR Y USAR LUCIA?

| <ol> <li>APARECE LA LISTA DE PAGOS,<br/>SELECCIONAMOS EL PAGO QUE<br/>DESEAMOS PAGAR.</li> <li>DAMOS CLICK EN PAGAR</li> </ol> | 9. INGRESAMOS LOS DATOS DE LA TARJETA,<br>INCLUYENDO EL CORREO DEL ALUMNO PARA<br>QUE LE LLEGUE LA CONSTANCIA DE PAGO.                   |
|----------------------------------------------------------------------------------------------------|----------------------------------------------------------------------------------------------------|
| X Deudas Pendientes                                                                                                    |                                                                                                    |
| Armada N°3 - S/. 316 🛛 🔿                                                                                                    |                                                                                                    |
| Armada N°4 - S/. 316 🔿                                                                                                    | Toristo de Orádite                                                                                                    |
| Armada N°5 - S/. 316 🛛 🔿                                                                                                    | 511111111111                                                                                                    |
|                                                                                                    | Fecha de Vencimiento CCV                                                                                                    |
|                                                                                                    | 01 2020 123                                                                                                    |
|                                                                                                    | Correo Electrónico                                                                                                    |
|                                                                                                    |                                                                                                    |
|                                                                                                    | TOTAL: S/. 316.00 PAGAR                                                                                                    |
| 10. FINALMENTE NOS ENVIÉ EL MENSAJE DEL<br>TIEMPO QUE DEMORA EN, REFRESCAR LO<br>RESULATDOS                                    | 12. ADICIONAL LLEGA AL CORREO ELECTRÓNICO<br>LA SIGUIENTE NOTIFICACIÓN                                                                   |
| Lucia<br>Estution                                                                                                    | Chatter Lucia: Pagist de Pansión,<br>Per<br>O 5 ke petitiona un dimote et pasa morte de mora (e. haja d'e qui per efe es a reforder veb. |
| Air estances procesandes ten pages realizados (in 5004) 50 se actualizado en estudizado en<br>11. PARA SALIR DEL APLICATIVO    |                                                                                                    |
| © ♥ <b>.al</b> 🖬 66% 5:11 p.m.                                                                                                 | Graciast                                                                                                    |
| Educación                                                                                                    | Estimologo)<br>So Trimite de "Prenión, " se realizo endosamente.                                                                         |
| EMPEZAR                                                                                                    |                                                                                                    |
| Qué trámite deseas realizar hoy? Constancia de estudio                                                                         |                                                                                                    |
|                                                                                                    |                                                                                                    |

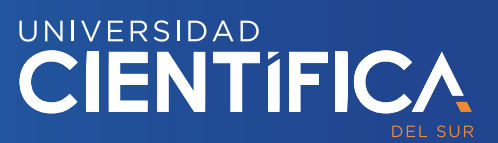